# ①入会登録画面へアクセスする

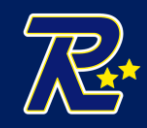

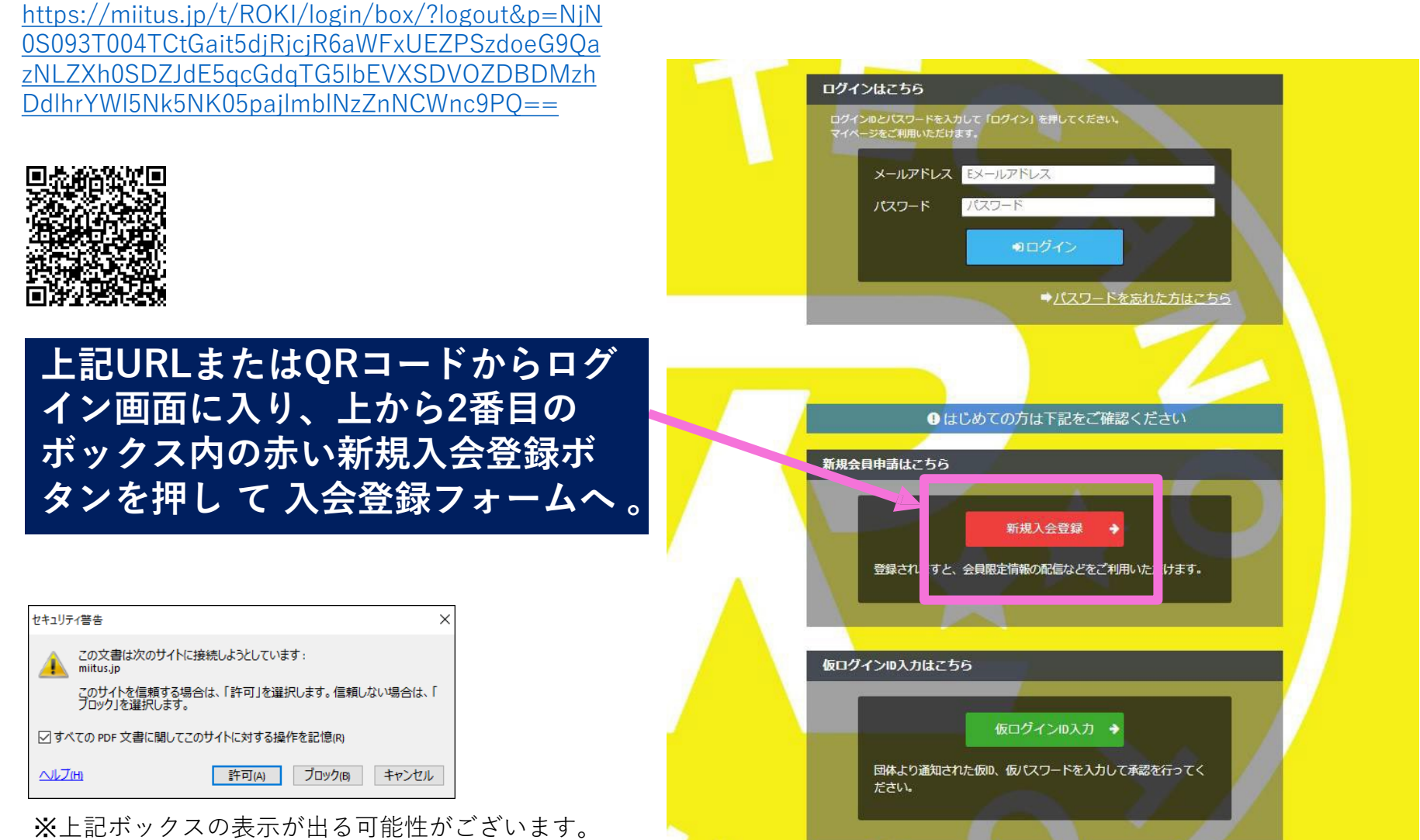

"許可"をクリックして進んでください。

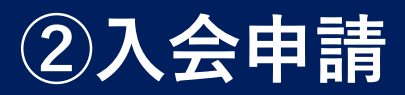

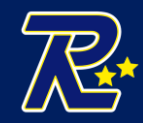

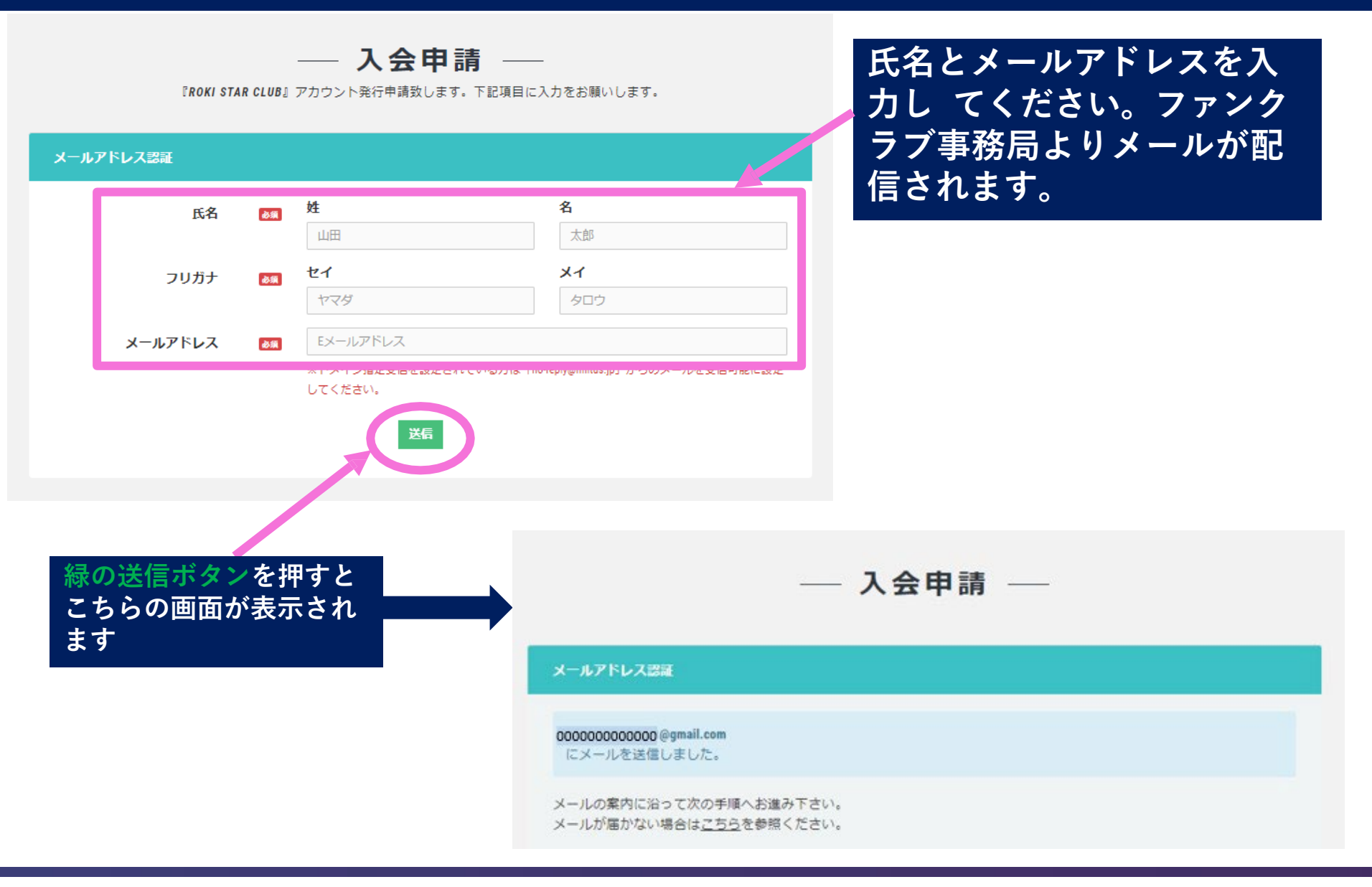

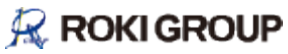

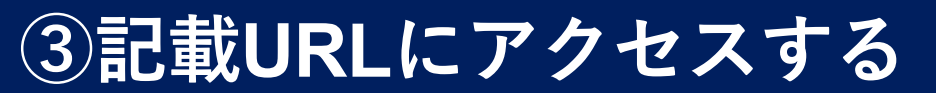

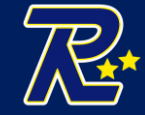

ROKI STAR CLUB 入会申請確認メール

00000 様

ROKI STAR CLUBの入会申請のお申込みを受け付けました。

受付番号: 12345678

登録団体: ROKI STAR CLUB

登録を完了するために、以下のURLから入会申請を行ってください。 → https://miitus.jp/t/ROKI/registration/auth/13a954feea22705d1e4760d6f1782366/

・このメールの有効期限は2023-02-09 14:06:26までです。 記載のURLが有効期限切れの場合は、あらためての入会申請手続きをお願いいたします。

・このメールは、ROKI STAR CLUBへの登録をお申し込みいただいた方に自動送信しています。 本メールにお心当たりがない場合は、誠に恐れ入りますが、破棄していただけますようお願い申し上げます。

◆ ご注意 ◆

このメールにご返信頂きましても、対応致しかねますのでご了承ください。

-----

◆ システムに関するお問合せ ◆

【MiiT+事務局】

info@miitus.jp

\_\_\_\_\_

### メールが届きましたら、URL をタップし、 入会申請手続 きを行ってください。

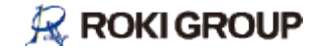

# ④登録申請フォームに入力する

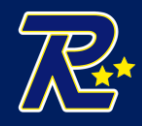

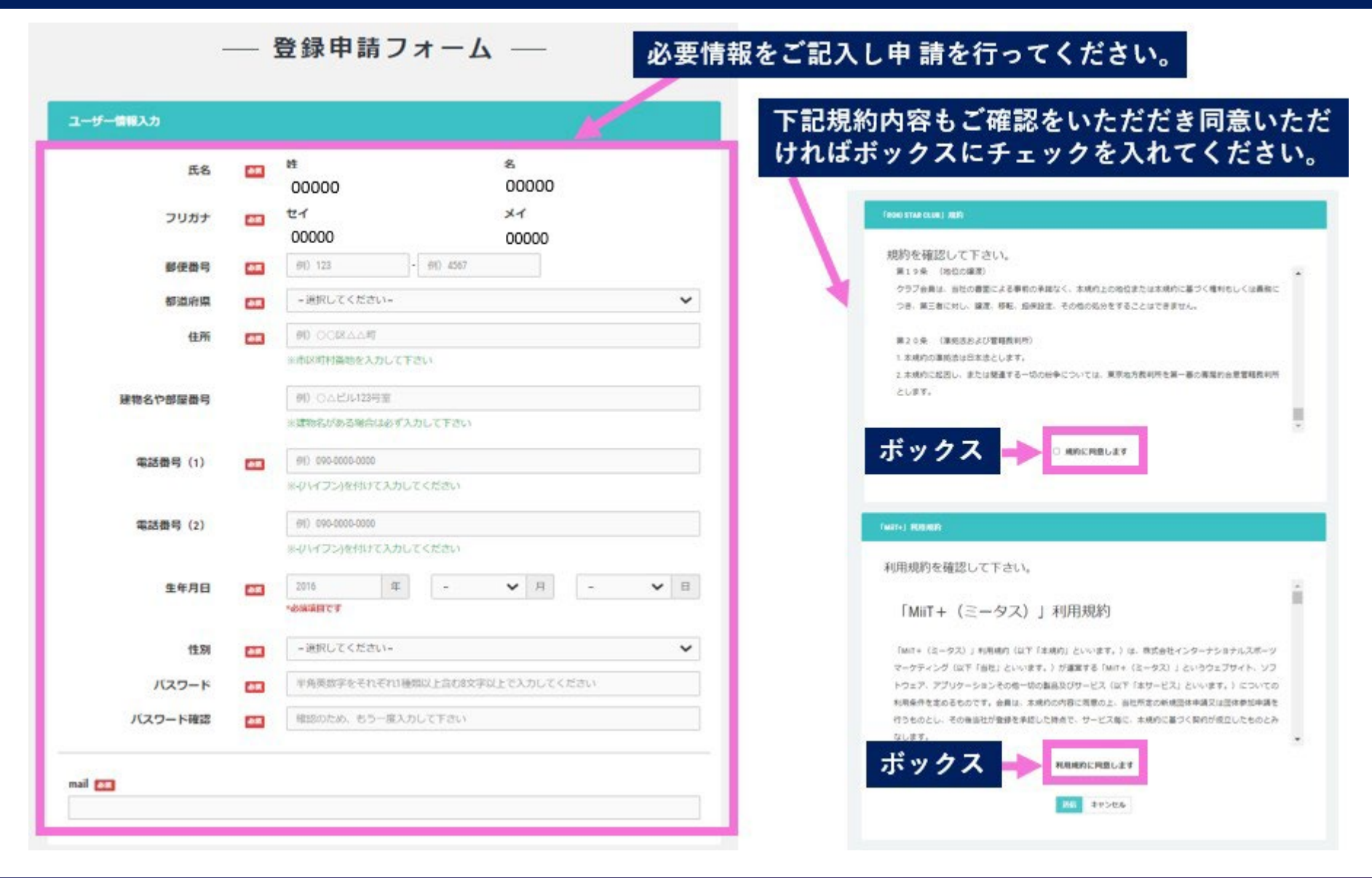

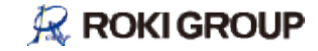

# ⑤入会完了メールと入会申請承認メール

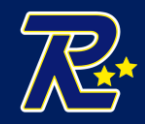

ROKI STAR CLUB 入会申請完了メール

#### 00000 様

ROKI STAR CLUBへの入会申請手続きが完了しました。 担当者が内容を確認でき次第、あらためて承認メールをお送りさせていただきます。

※入会申請が承認されるまでの間は、団体ページにログインできませんので、 あらかじめご了承ください。

#### ■申請情報

メールアドレス: 0000000000@gmail.com パスワード: \*\*\*\*\*\*\*\* ※セキュリティの都合上、パスワードは非表示とさせていただきます。

・このメールは、ROKI STAR CLUBへの入会申請いただいた方に自動送信しています。 本メールにお心当たりがない場合は、誠に恐れ入りますが、破棄していただけますようお願い申し上げます。

ROKI STAR CLUB 入会申請承認メール

#### 00000 様

この度は、ROKI STAR CLUBへの入会申請をいただき、誠にありがとうございます。 入会申請を承認しましたので、ご連絡いたします。

登録団体: ROKI STAR CLUB 団体へのお問合せ: <u>koho@rokigrp.com</u>

下記URLより団体ページにアクセスしてください。 → https://miitus.ip/t/ROKI/ ③こちらのURLからファン クラブページにログイン可 能となります。

・このメールは、ROKI STAR CLUBへの登録をお申し込みいただき、団体が承認した方に自動送信しています。本メールにお心当たり がない場合は、誠に恐れ入りますが、破棄していただけますようお願い申し上げます。

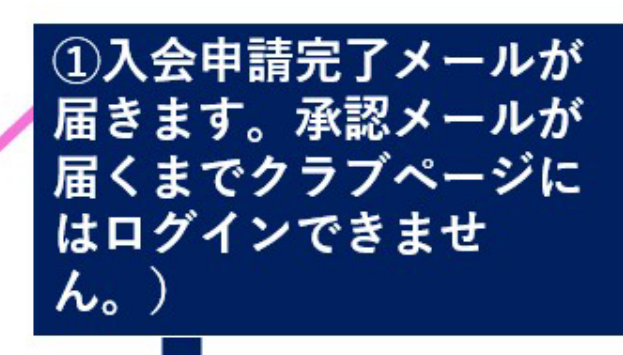

通常は数日で手続きが完了 いたしますが、「会社の営 業日(土・日・祝祭日、長 期休暇)の都合上、1週間 以上お時間をいただく場合 がございます。 ご了承ください。

②担当者が内容を確 認した後に、入会申 請承認メールが届き ます。

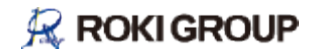

**⑥マイページにログイン** 

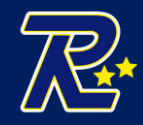

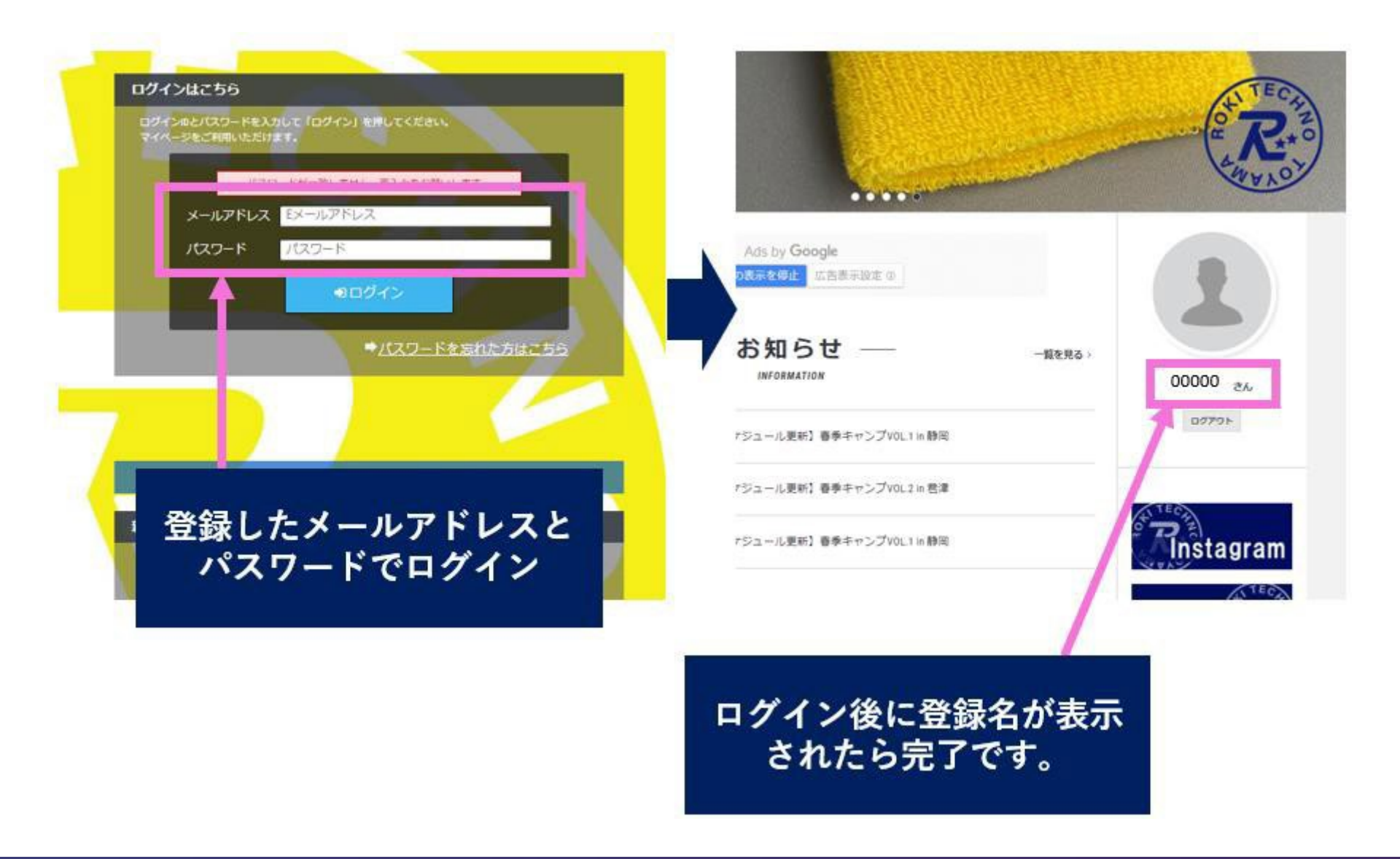

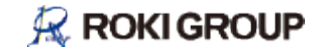

### ⑦会費の支払/登録

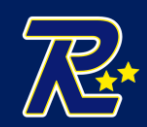

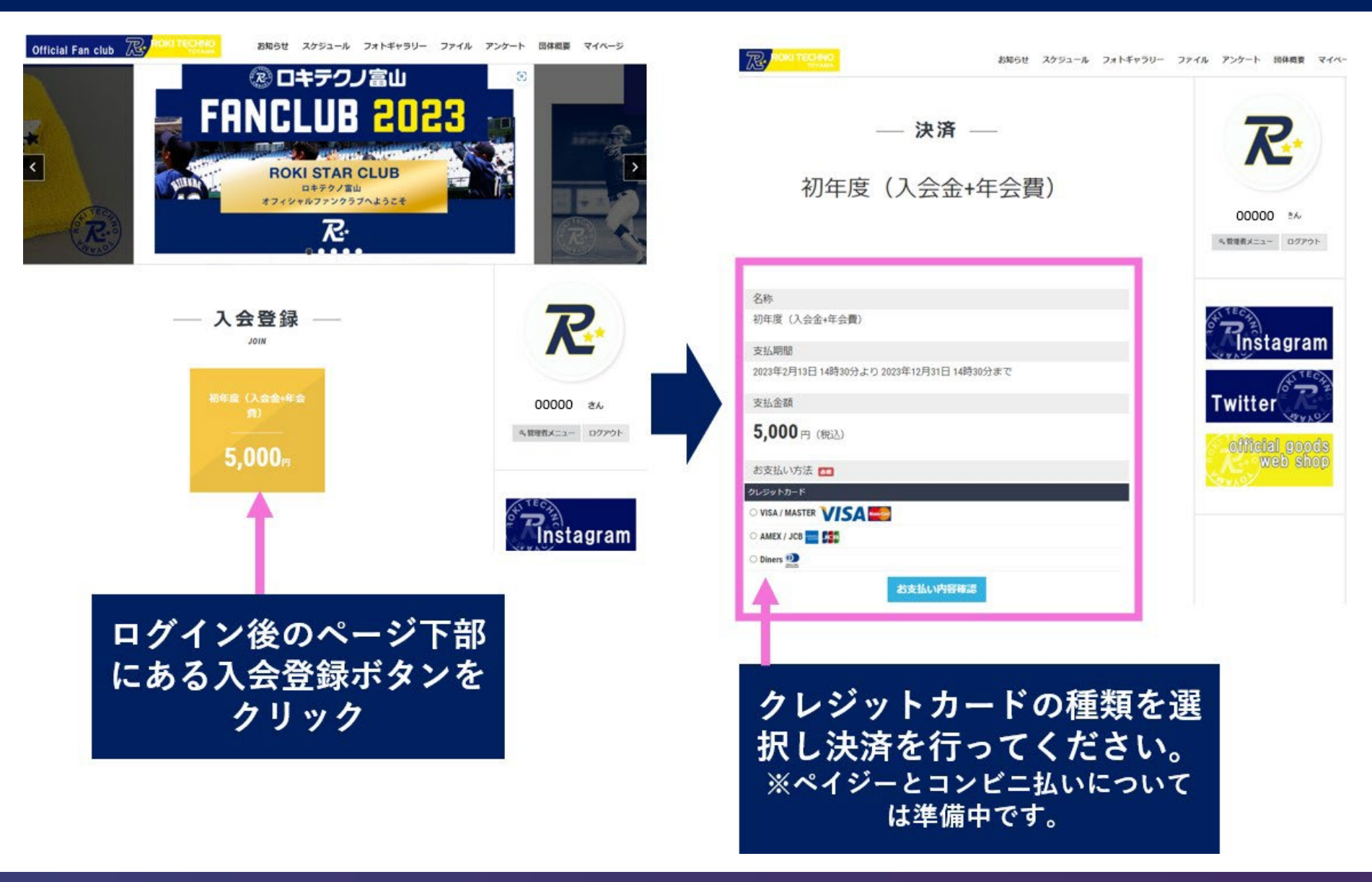

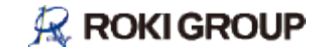

## ⑧決済情報の確認

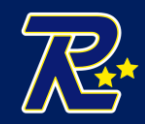

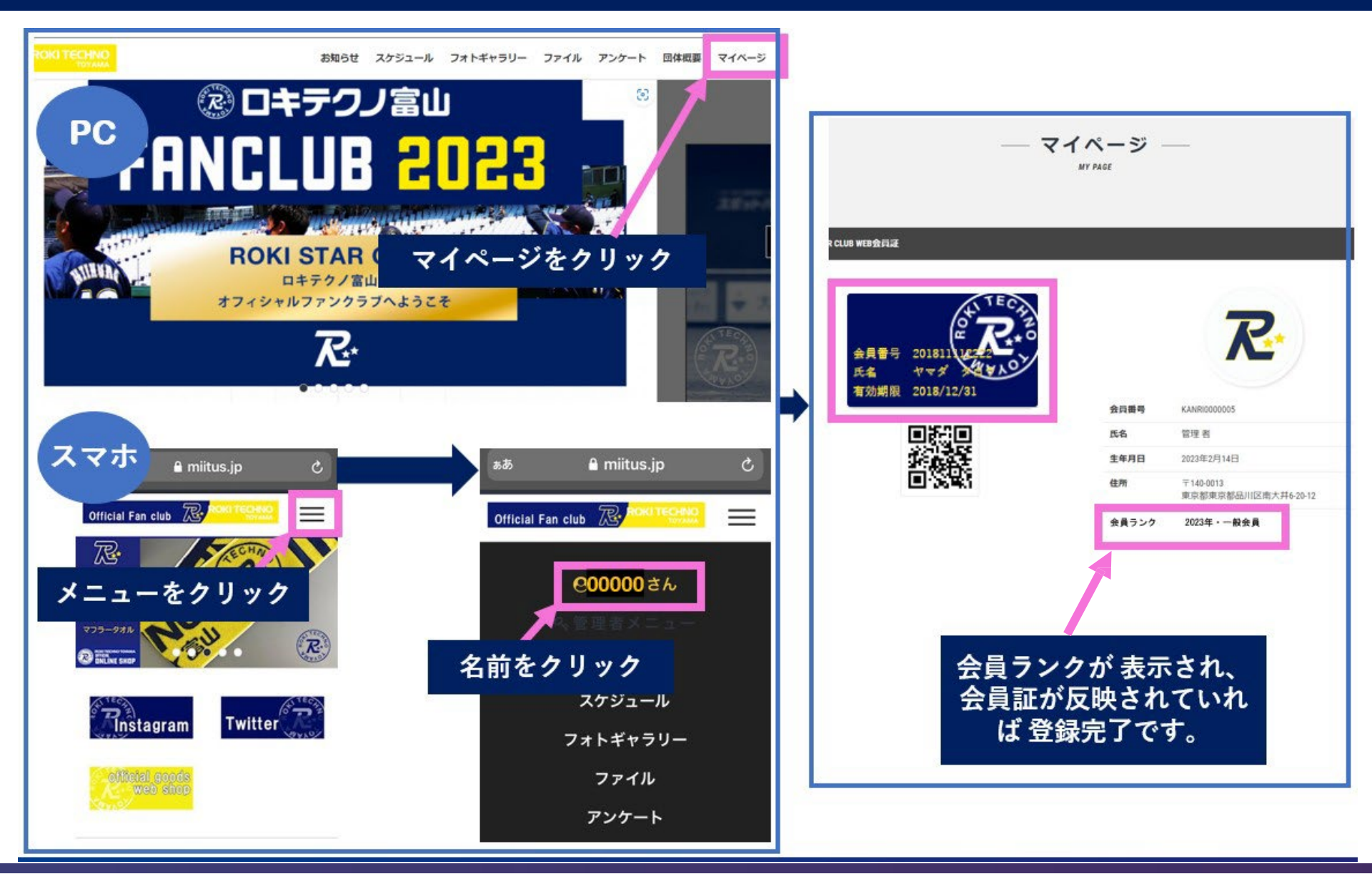

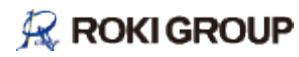